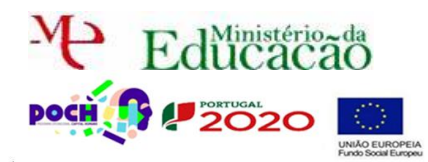

# More o DreamWeaver.

Neste guião vais aprender a **eliminar registos** existentes numa **BD**.

Poderás apagar utilizadores resultantes de uma pesquisa e também quando todos aparecem listados. Começa por editar a página users.php e acrescenta uma coluna à tua tabela. Para isso na última coluna da tabela com o botão do lado direito do rato escolhe a opção Table->Insert Rows or Columns

| tipo                     |                      |                      |                        |              |
|--------------------------|----------------------|----------------------|------------------------|--------------|
|                          | Table                | >                    | Select Table           |              |
| 14                       | Paragraph Format     | >                    | Merge Cells            | Ctrl+Alt+M   |
| $\bigvee$                | List                 | >                    | Split Cell             | Ctrl+Alt+S   |
|                          | Align                | >                    | Insert Row             | Ctrl+M       |
|                          | Font                 | >                    | Insert Column          | Ctrl+Shift+A |
|                          | Style                | >                    | Insert Rows or Columns |              |
| Escolhe <b>Columns</b> . | Insert Rows or Colum | ns                   |                        | ×            |
|                          | Insert:              | Before curre         | OK<br>Cancel           | 0            |
|                          | ۲                    | <u>A</u> fter curren | t Column <u>H</u> elp  |              |

No cabeçalho da tabela digita o nome Eliminar. Na linha de baixo digita Apagar. Ficará algo deste género:

| Utilizadores existe             | ntes                              |                               |                                 |                               |          |  |
|---------------------------------|-----------------------------------|-------------------------------|---------------------------------|-------------------------------|----------|--|
| Pesquisar                       | Pesquisar                         |                               |                                 |                               |          |  |
|                                 |                                   |                               |                                 |                               |          |  |
|                                 |                                   |                               |                                 |                               |          |  |
| Repeat ame                      | password                          | email                         | nome                            | tipo                          | Eliminar |  |
| {lista_de_utilizadores.username | e} {lista_de_utilizadores.passwor | d} {lista_de_utilizadores.ema | il} {lista_de_utilizadores.nome | } {lista_de_utilizadores.tipo | ) Apagar |  |
| Show If                         |                                   |                               |                                 |                               | 1        |  |

Executa o mesmo processo para a tabela da pesquisa. Deverá ficar assim no final:

#### **Utilizadores existentes**

| Pesquisar | Pesquisar |  |
|-----------|-----------|--|
|           |           |  |

| 2 | Show If                          |                                  |                              |                             |                             |            |
|---|----------------------------------|----------------------------------|------------------------------|-----------------------------|-----------------------------|------------|
| i | <sub>Repeat</sub> ame            | password                         | email                        | nome                        | tipo                        | Eliminar   |
|   | {lista_de_utilizadores.username} | {lista_de_utilizadores.password} | {lista_de_utilizadores.email | {lista_de_utilizadores.nome | } {lista_de_utilizadores.ti | oo} Apagar |
| 4 | Show If                          |                                  |                              |                             |                             |            |
| ĺ | <sub>Repeat</sub> ame            | password                         | email                        | nome                        | tipo                        | Eliminar   |
| [ | {Pesquisar.username}             | {Pesquisar.password}             | {Pesquisar.email}            | {Pesquisar.nome}            | {Pesquisar.tipo}            | Apagar     |

Agora que já **temos** o **local** onde **eliminar** falta apenas **associar** a **cada linha** da tabela forma de **eliminar** o **respetivo utilizador**.

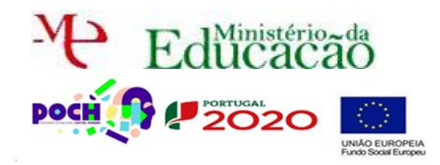

Dreamweaver Páginas Web dinâmicas

Guião Prático Nº 8

Para isso temos de **criar** uma **página** de nome **apagar.php** que **não** será **visualizada**, mas apenas **servirá** para **apagar** os **utilizadores** e **regressar** à página **users.php**. Assim, acede ao menu **File→New** e escolhe **Blank Page PHP** 

| New Document                                                                    |                                                                                                    |                        | ×                                                                                                    |
|---------------------------------------------------------------------------------|----------------------------------------------------------------------------------------------------|------------------------|----------------------------------------------------------------------------------------------------|
|                                                                                 | Page Type:                                                                                                    | Layout:                |                                                                                                    |
| Blank Page Blank Template Fluid Grid Layout Page from Template Page from Sample | HTML template HTML template Library item XSLT (Entre page) XSLT (Entre page) XSLT (Entre page) XSLT (Entre page) XSLT (Entre page) XAL Asy JavaScript Asy JavaScript ASP VBScript ASP VBScript ASP.NET C# ASP.NET VB ColdFusion component SP | <pre><nor></nor></pre> | <no preview=""> PHP document DocType: XHTML 1.0 Transitional  Attach CSS file:   Enable InContext Editing Learn more about Business Catalyst. InContext Editing</no> |
| Help                                                                            | nces                                                                                                    | Get more content       | Create Cancel                                                                                                    |
|                                                                                 |                                                                                                    |                        | <u> </u>                                                                                                    |

A nova página não terá nada e por isso deves começar por guardar como apagar.php

| DW Eile Edit View Insert Modify Format Commands Site Window Help 🎫 🗢 🌡     | Designer 🗸 🗖 🗖 🗙                                      |
|----------------------------------------------------------------------------|-------------------------------------------------------|
| usersjohe X Elistola 17 anolwywy trosti de jastuminosasja pososobie 🗗      |                                                       |
|                                                                            | Adobe BrowserLab *=                                   |
|                                                                            | Insert *=                                             |
| Code Split Design Live 40, 50, 81, 54, 54, 57, 57, 71tic: Unbited Document | CSS Styles AP Element Tag Inspector                   |
|                                                                            | Attributes Behaviors Tag <body></body>                |
|                                                                            | 割敷                                                    |
|                                                                            | E Canaral                                             |
|                                                                            | E Browser specific                                    |
|                                                                            | E CSS/Accessibility                                   |
|                                                                            | < >                                                   |
|                                                                            | Business Catalyst *=                                  |
|                                                                            |                                                       |
|                                                                            |                                                       |
|                                                                            |                                                       |
|                                                                            |                                                       |
|                                                                            |                                                       |
|                                                                            |                                                       |
|                                                                            |                                                       |
|                                                                            |                                                       |
|                                                                            |                                                       |
|                                                                            |                                                       |
|                                                                            |                                                       |
|                                                                            |                                                       |
|                                                                            |                                                       |
|                                                                            |                                                       |
|                                                                            |                                                       |
|                                                                            |                                                       |
|                                                                            |                                                       |
|                                                                            |                                                       |
|                                                                            |                                                       |
|                                                                            | Databases Bindings Server Behavior *=                 |
| (dody>) 🖡 (?) 🔍 100% マ H 🔳 🛄 1024 x 537 v IK / 1 sec Unicode (UTF-8)       | + Document type:PHP                                   |
| Properties                                                                 |                                                       |
| ♦ HTML Eormat None ∨ Class None ∨ B J IE := ±= ±= IIte                     | To use dynamic data on this page: ^                   |
| Bucks ID None V Link V (Buch Target V                                      | <ul> <li>✓ 1. Create a site for this file.</li> </ul> |
|                                                                            |                                                       |
| Page Properties List Item                                                  |                                                       |
|                                                                            | Files Assets +=                                       |

Nesta página temos de adicionar forma de apagar. Para isso em Server Behaviors Adiciona um Delete Record.

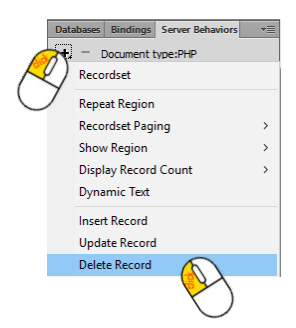

#### Informática

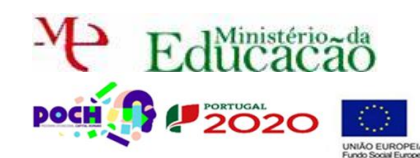

Dreamweaver Páginas Web dinâmicas

Guião Prático № 8

| Delete Record                       |                       | ×    |
|-------------------------------------|-----------------------|------|
| First check if variable is defined: | Primary key value v   | к    |
| Connection:                         | SQL V                 | icel |
| Table:                              | utilizador 🗸 He       | lp   |
| Primary key column:                 | email V Numeric       |      |
| Primary key value:                  | URL Parameter v email |      |
| After deleting, go to:              | users.php Browse      |      |
|                                     |                       |      |

Aqui a chave da tabela é o email e será através dessa chave que conseguimos eliminar um determinado utilizador, uma vez que a chave identifica o utilizador de forma única numa tabela.

Guarda a página.

Volta à página users.php e seleciona a palavra Apagar da tabela Listar.

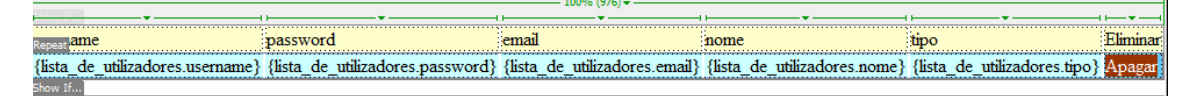

Na barra inferior de propriedades em Link clica sobre a pasta.

| Properties |        |      |   |       |      |   |   |   |   |                  |   |
|------------|--------|------|---|-------|------|---|---|---|---|------------------|---|
| <> HTML    | Format | None | ~ | Class | None | ` | ~ | B | I | i≡ ;≡ <b>±</b> ∎ |   |
| the css    | ID     | None | ~ | Link  |      |   | _ |   |   | ⊕ <mark>b</mark> | _ |
|            |        |      |   |       |      |   |   |   |   |                  | 2 |

Seleciona a página apagar.php e em baixo seleciona Parameters para poderes passar a chave (email) desta página para a página apagar.php

| Select file name from:  File system | Site Root         |                    |        |
|-------------------------------------|-------------------|--------------------|--------|
|                                     | Server            |                    |        |
| Procurar em: ideiasluminosas        | - 🛛 🖓 📁 🛙         | <b>!</b> ~         |        |
| Nome                                | Data de modificaç | Tipo               | Tami   |
| _mmServerScripts                    | 06/11/2022 16:56  | Pasta de ficheiros |        |
| _notes                              | 12/11/2022 11:18  | Pasta de ficheiros |        |
| Connections                         | 06/11/2022 16:51  | Pasta de ficheiros |        |
| admin.php                           | 19/11/2022 18:05  | Ficheiro PHP       |        |
| apagar.php                          | 08/12/2022 10:49  | Ficheiro PHP       |        |
| 💿 contactos.html                    | 02/11/2022 17:22  | Chrome HTML Do     |        |
| 💿 entrar.html 🔨 )                   | 02/11/2022 17:22  | Chrome HTML Do     |        |
| 📄 entrar.php                        | 19/11/2022 18:55  | Ficheiro PHP       |        |
| entrar2.php                         | 26/11/2022 11:16  | Ficheiro PHP       |        |
| entrar2.php.bak                     | 26/11/2022 11:15  | Ficheiro BAK       |        |
| c                                   |                   |                    | >      |
| lome de ficheiro: apagar.php        |                   |                    | ОК     |
| icheiros do tipo: All Files (*.*)   |                   | ∨ Ca               | ncelar |
| IBL: apagar php                     | Para              | meters             |        |
|                                     |                   |                    |        |
| relative to: Uocument V users.php   |                   |                    |        |

Começa por escrever o nome da chave da tua tabela:

#### Informática

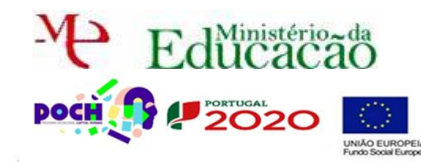

Dreamweaver Páginas Web dinâmicas

Guião Prático № 8

| Parameters  |              |
|-------------|--------------|
| + - A Value | OK<br>Cancel |
|             | Help         |

Depois **clica em** no campo **value**:

| Parameters           |       |              |
|----------------------|-------|--------------|
| + –<br>Name<br>email | Value | OK<br>Cancel |
|                      |       | Help         |

Seleciona a tabela do **Recordset Listar** e onde deve ir **buscar** o **campo chave**.

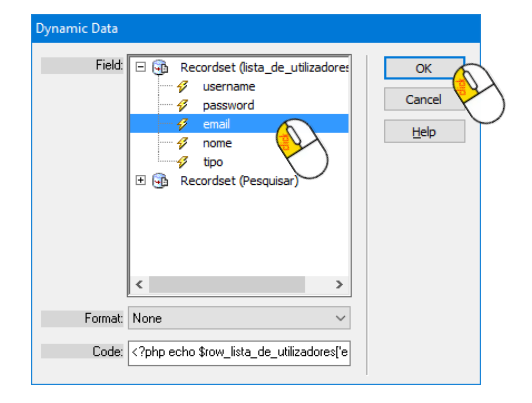

Termina com **OK**.

Deverás ficar com algo deste género. Termina com OK.

| Select file name from:  File system Data sources                                                         | Site Root                      |                    |              |
|----------------------------------------------------------------------------------------------------|--------------------------------|--------------------|--------------|
| Procurar em: ideiasluminosas                                                                             |                                | ]▼                 |              |
| Nome                                                                                                    | Data de modificaç              | Tipo               | Tami ^       |
| mmServerScripts                                                                                          | 06/11/2022 16:56               | Pasta de ficheiros |              |
| notes                                                                                                    | 12/11/2022 11:18               | Pasta de ficheiros |              |
| Connections                                                                                              | 06/11/2022 16:51               | Pasta de ficheiros |              |
| admin.php                                                                                                | 19/11/2022 18:05               | Ficheiro PHP       |              |
| apagar.php                                                                                               | 08/12/2022 10:49               | Ficheiro PHP       |              |
| 📀 contactos.html                                                                                         | 02/11/2022 17:22               | Chrome HTML Do     |              |
| 📀 entrar.html                                                                                            | 02/11/2022 17:22               | Chrome HTML Do     |              |
| entrar.php                                                                                               | 19/11/2022 18:55               | Ficheiro PHP       |              |
| entrar2.php                                                                                              | 26/11/2022 11:16               | Ficheiro PHP       |              |
| entrar2.php.bak                                                                                          | 26/11/2022 11:15               | Ficheiro BAK       | $\checkmark$ |
| <                                                                                                    |                                |                    | >            |
| Nome de ficheiro: apagar.php                                                                             |                                |                    | ок           |
|                                                                                                    |                                |                    |              |
| Ficheiros do tipo: All Files (*.*)                                                                       |                                | ✓ Car              | ncelar 🗸     |
|                                                                                                    |                                |                    |              |
| URL: apagar.php?email= php echo \$</td <td>\$row_lista_de_utilizado Paran</td> <td>neters</td> <td></td> | \$row_lista_de_utilizado Paran | neters             |              |
| Relative to: Document 🗸 users.php                                                                        |                                |                    |              |
| Phone defends the Determine To in the site defend                                                        | 1                              |                    |              |

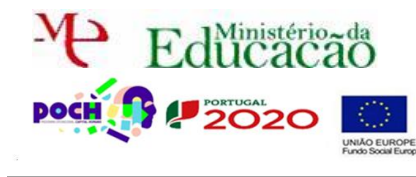

### Informática

Dreamweaver Páginas Web dinâmicas

Guarda a página e vê o resultado no Browser.

http://localhost:8080/ideiasluminosas/users.php

Deves ver algo do género:

## **Utilizadores existentes**

Pesquisar Pesquisar

| username | password                         | email                    | nome           | tipo   | Eliminar      |
|----------|----------------------------------|--------------------------|----------------|--------|---------------|
| admin    | 81dc9bdb52d04dc20036dbd8313ed055 | administrador@gmail.com  | master         | admin  | Apagar        |
| rsergio  | 827ccb0eea8a706c4c34a16891f84e7b | rsergiowebsite@gmail.com | Ricardo Sérgio | normal | <u>Apagar</u> |
| teste    | 81dc9bdb52d04dc20036dbd8313ed055 | adasda@asd.com           | teste          | normal | Apagar        |

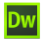

Manager um utilizador. Conseguiste? Certo.

- 🏧 Se agora pesquisares um utilizador ele terá a palavra apagar, mas o Apagar não funciona, certo? Pois terás de fazer o mesmo nesta tabela que fizeste para a tabela Listar.
- Apaga um utilizador resultante de uma pesquisa.
- De Chama o teu **professor** para avaliar.